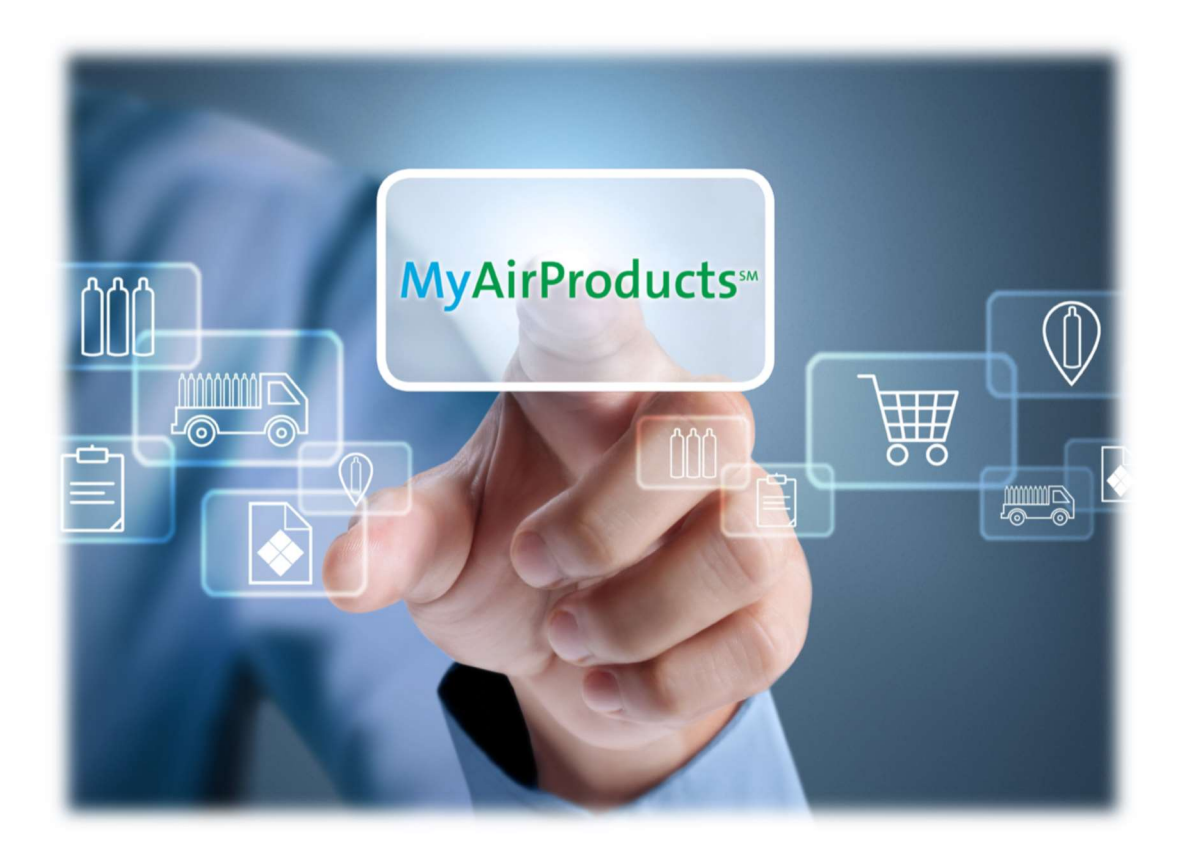

# 三福氣體 Customer Loyalty

快易冷氣體客戶 註冊和使用指南

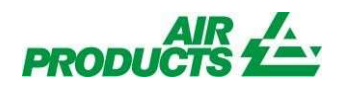

# 目錄

| 註冊操作說明  |
|---------|
| 貼心提醒2   |
| 註冊步驟5   |
| 下訂單說明10 |
| 送貨單查詢13 |
| 發票查詢19  |
| 工程報修說明  |
| 常見問題    |

### 註冊操作說明

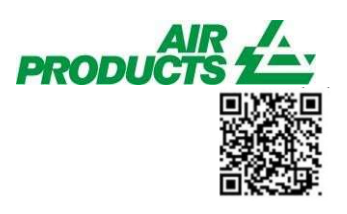

請點選星號並加到我的最愛

#### 登入 Customer Loyalty <u>http://apdirect.airproducts.com/customerloyalty</u>

#### 貼心提醒:

- 首次註冊由於需要進行系統數據加載匹配,等候時間會略有延長,請耐心等待。
- 請在註冊前先準備下列資料,以便正確、快速地完成首次註冊
  - \* 有效的電子郵件地址
  - \* 最近五次交易中任意一次的送貨單

為方便日後使用,可在首次照訪時,加入您的書籤

| < 🕘 🖪 https://ac    | count.airproducts.com/login           | ~ ≜ び 按尋                                                                                                    | 🔎 🖌 🖓                                                |
|---------------------|---------------------------------------|----------------------------------------------------------------------------------------------------|------------------------------------------------------|
| MyAirProducts Login | × 2                                   | and the second second se | 加到我的最愛                                               |
| 12 Mar              |                                       |                                                                                                    | 我的最愛 摘要 歷程記錄                                         |
|                     |                                       |                                                                                                    | CSR                                                  |
|                     |                                       |                                                                                                    | <ul> <li>sanfu</li> <li>201611 估合終級數據重新確認</li> </ul> |
|                     |                                       |                                                                                                    | Bing                                                 |
| in section of the   |                                       |                                                                                                    | MyAirProducts                                        |
|                     | 登入                                    |                                                                                                    |                                                      |
|                     |                                       | 註冊                                                                                                    |                                                      |
|                     | 電子郵件/手機(號碼前請加+886)                    |                                                                                                    |                                                      |
|                     |                                       | 註冊成功後,您可以透過簡單的方法去錄<br>上管理所有你的氣體相關的查詢                                                                                                    |                                                      |
|                     | 密···································· |                                                                                                    |                                                      |
|                     |                                       |                                                                                                    |                                                      |
|                     | 意入                                    |                                                                                                    |                                                      |
| And in the other    | 忘記密碼?                                 |                                                                                                    |                                                      |
|                     |                                       |                                                                                                    |                                                      |
| A CONTRACTOR        | 1                                     |                                                                                                    | 開啟建議的網站                                              |

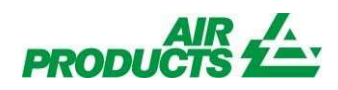

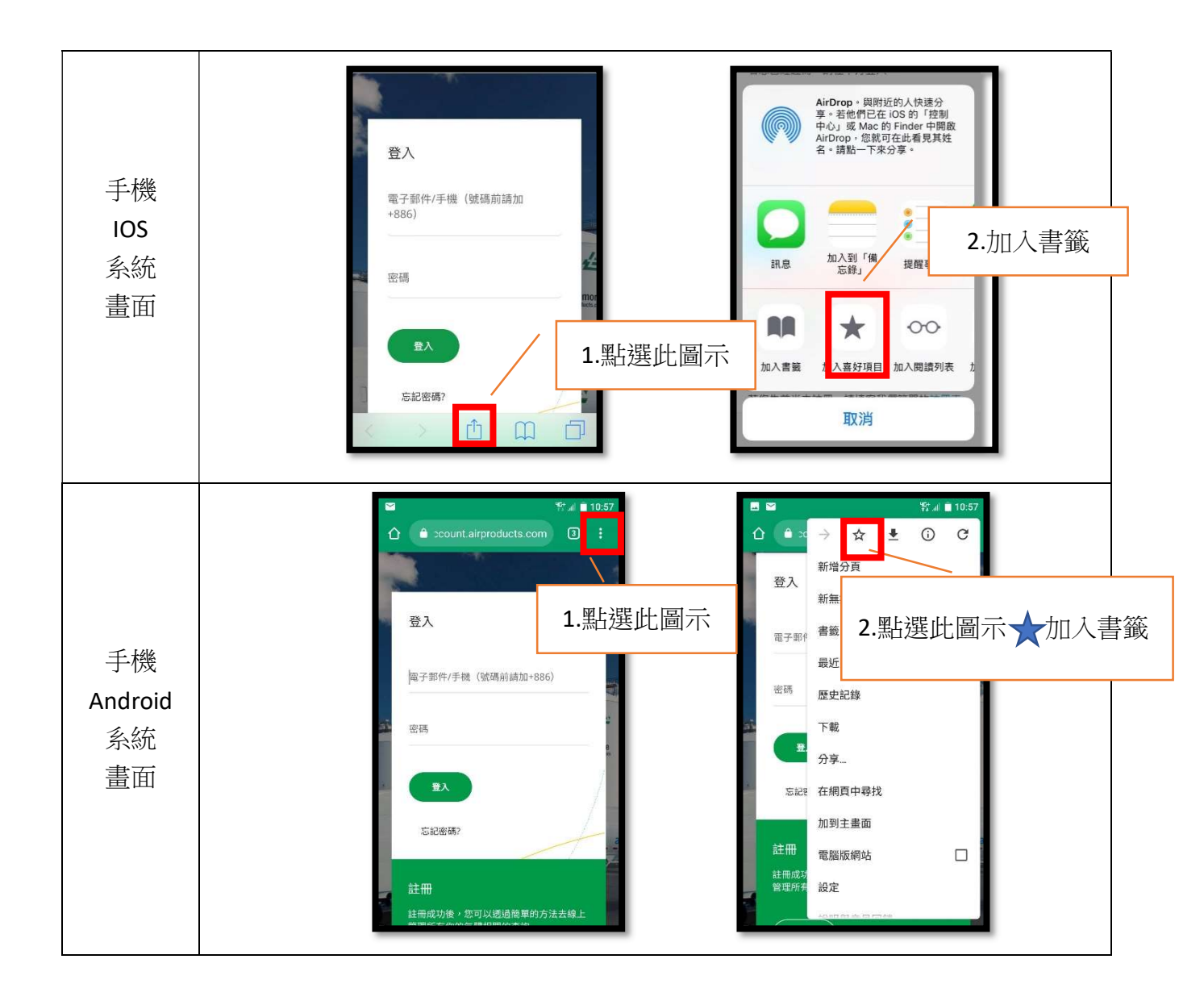

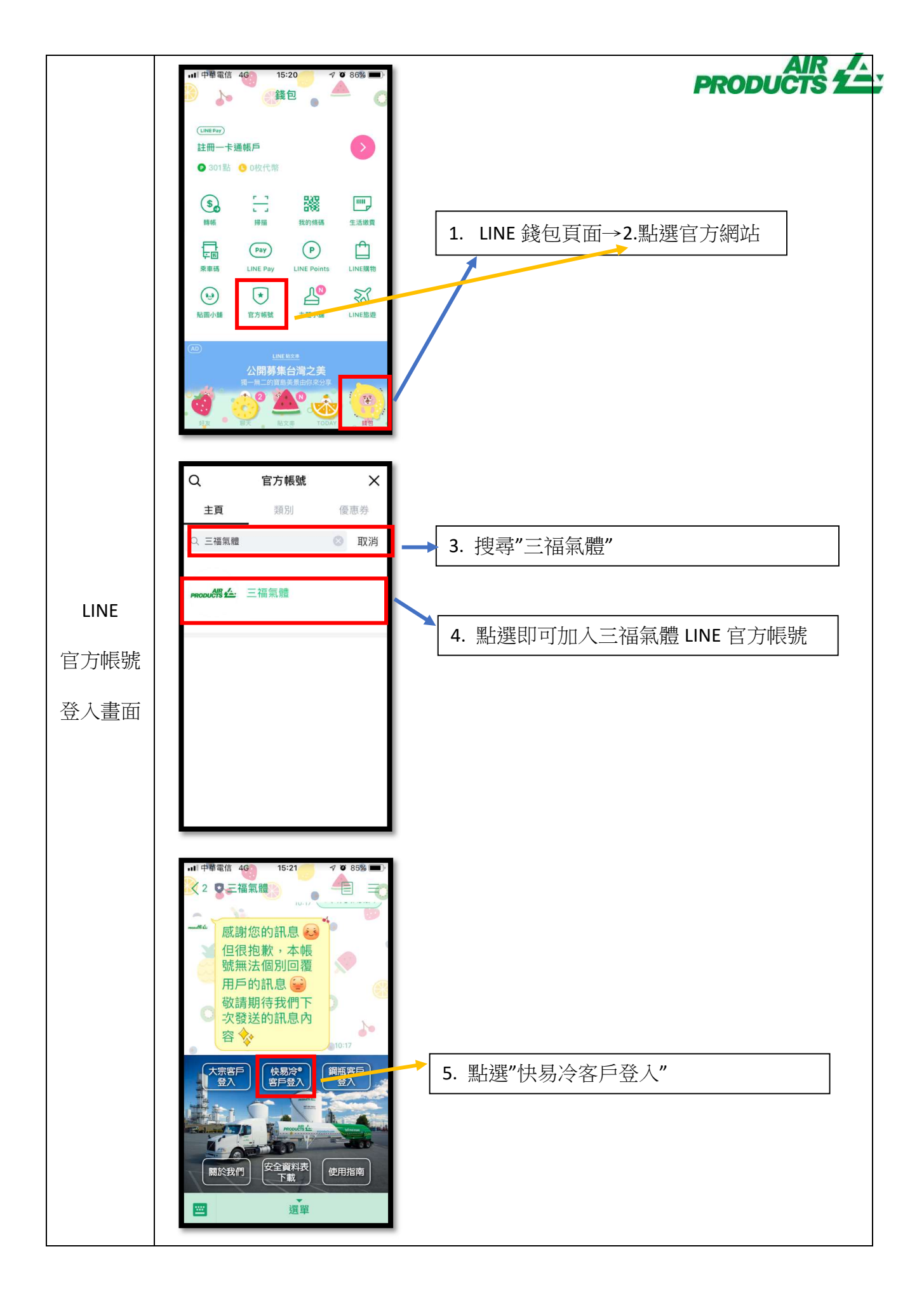

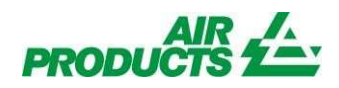

#### 註冊步驟

1. 當您首次進入 MyAirProducts 時,請點選註冊,進行註冊。 請注意:逾時操作系統會自動登出維護數據安全。

| 10                 |                     |
|--------------------|---------------------|
|                    | in the second       |
| 登入                 |                     |
| 電子郵件/手機(號碼前請加+886) |                     |
| 密碼                 | 上管理所有你的氣整相關的查詢請點選註冊 |
| 登入                 |                     |
| 忘記密碼?              |                     |

第一欄位國家/地區:請點選"台灣"
 第二欄位我是... :請點選"客戶"

| PRODUCTS 2         |                    | MyAirProducts <sup>s</sup> ™ |
|--------------------|--------------------|------------------------------|
| 註冊<br>★國家地區:<br>台灣 | 選 <b>台灣</b>        |                              |
| *您的偏好語言:           |                    |                              |
| 中文(台灣)             | -<br>請點選 <b>客戶</b> |                              |
| 客戶                 |                    |                              |
| 代理                 |                    |                              |
| 供應商                |                    |                              |

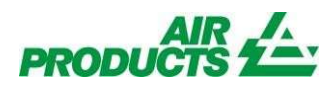

#### 3. 請填寫您的個人資料

| PRODUCTS 2              |   |   | 請提供必填欄位資料                                       |
|-------------------------|---|---|-------------------------------------------------|
| 註冊:                     |   |   | *名字 一 , ***** 、 / / / / / / / / / / / / / / / / |
| 諸提供您的資料                 |   | / | ▶請填寫 <u>註冊人姓名</u>                               |
| * 名字:                   |   |   | *姓氏 —                                           |
|                         |   |   | *電子郵件                                           |
| * 姓氏:                   | / |   | *確認電子郵件                                         |
|                         | ľ |   |                                                 |
| * 電子動件:                 |   |   | 電子郵件即為您的使用者名稱,                                  |
| apsanfu@gmail.com       |   |   | 諸務必正確                                           |
| 電子郵件地址也是您的登入 ID。        |   |   |                                                 |
| * 確認電子郵件地址:             |   |   |                                                 |
| apsanfu@gmail.com       |   |   |                                                 |
| 電話號碼                    |   |   | <u> 毛機號運驗證</u> :                                |
|                         |   |   |                                                 |
| 手機號碼:                   |   |   | 輸入手機號碼, 亚按 <b>铵迗驗證碼</b>                         |
| +886 ▼ 912 345 678      |   |   |                                                 |
| 發送驗證號碼                  |   |   | 手機驗證的好處:                                        |
| 請按"發送驗證號碼"按鈕,以確認手機號碼無誤。 |   |   | ✓ 手機號碼即成為您的使用者名稱                                |
| 驗證號碼:                   |   |   | (答入時, 請加入國碼+8869*******)                        |
|                         |   |   | (显八时,明加八國時1000,7,4,4,4,4)                       |
|                         |   |   | * 虽愿心記省调时,可以选择使用恐骤起<br>的毛继时在第二章正子初              |
| 返回 下—步                  |   |   | 的于惯航屿建行密崎里設                                     |
|                         |   |   |                                                 |

4. 驗證您的手機號碼

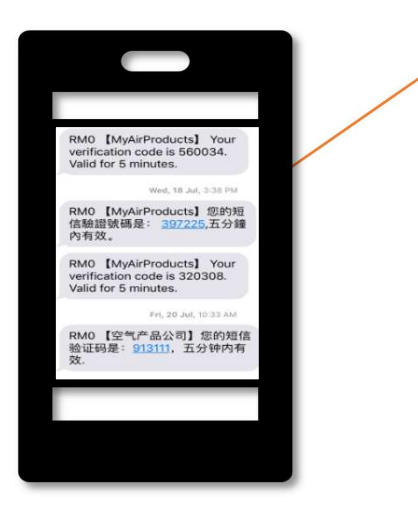

您的手機將會收到驗證碼簡訊

RM0【MyAirProducts】您的短 信驗證號碼是: <u>397225,</u>五分鐘 內有效。

若沒有收到簡訊,請確認您輸入的手 機號碼是否正確

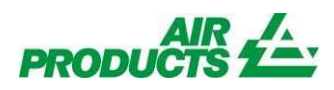

#### 5. 請輸入手機驗證號碼

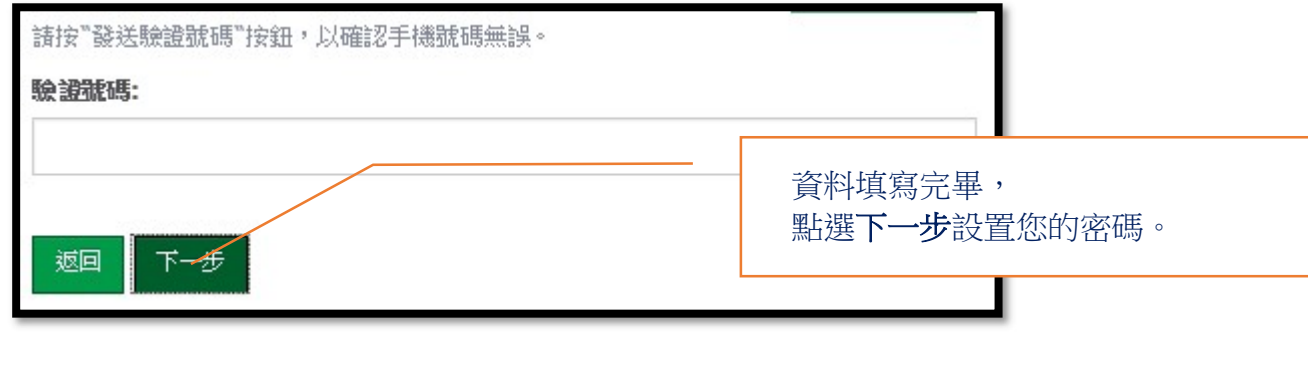

6. 請設置您的密碼

確認新密碼

- 請打 ✔ 確認接受網站條款與條件
- 請按下"我不是機器人"
- 請按"下一步"

| <b>PRODUCTS と</b> :     :     注册:     :     #設置空碼     * 密碼:     ·     ·     ·     ·     ·     ·     ·     ·     ·     ·     ·     ·     ·     ·     ·     ·     ·     ·     ·     ·     ·     ·     ·     ·     ·     ·     ·     ·     ·     ·     ·     ·     ·     ·     ·     ·     ·     ·     ·     ·     ·     ·     ·     ·     ·     ·     ·     ·     ·     ·     ·     ·     ·     ·     ·     ·     ·     ·     ·     ·     ·     ·     ·     ·     ·     ·     ·     ·     ·     ·     ·     ·     ·     ·     ·     ·     ·     ·     ·     ·     ·     ·     ·     ·     ·     ·     ·     ·     ·     ·     ·     ·     ·     ·     ·     ·     ·     ·     ·     ·     ·     ·     ·     ·     ·     ·     ·     ·     ·     ·     ·     ·     ·     ·     ·     ·     ·     ·     ·     ·     ·     ·     ·     ·     ·     ·     ·     ·     ·     ·     ·     ·     ·     ·     ·     ·     ·     ·     ·     ·     ·     ·     ·     ·     ·     ·     ·     ·     ·     ·     ·     ·     ·     ·     ·     ·     ·     ·     ·     ·     ·     ·     ·     ·     ·     ·     ·     ·     ·     ·     ·     ·     ·     ·     ·     ·     ·     ·     ·     ·     ·     ·     ·     ·     ·     ·     ·     ·     ·     ·     ·     ·     ·     ·     ·     ·     ·     ·     ·     ·     ·     ·     ·     ·     ·     ·     ·     ·     ·     ·     ·     ·     ·     ·     ·     ·     ·     ·     ·     ·     ·     ·     ·     ·     ·     ·     ·     ·     ·     ·     ·     ·     ·     ·     ·     ·     ·     ·     ·     ·     ·     ·     ·     ·     ·     ·     ·     ·     ·     ·     ·     ·     ·     ·     ·     ·     ·     ·     ·     ·     ·     ·     ·     ·     ·     ·     ·     ·     ·     ·     ·     ·     ·     ·     ·     ·     ·     ·     ·     ·     ·     ·     ·     ·     ·     ·     ·     ·     ·     ·     ·     ·     ·     ·     ·     ·     ·     ·     ·     ·     ·     ·     ·     ·     ·     ·     ·     ·     ·     ·     ·     ·     ·     ·     ·     ·     ·     ·     ·     ·     ·     ·     ·     ·     ·     ·     ·     ·     ·     · | 密碼設定條件:<br>✓至少有6個字元<br>✓必須包含大寫及小寫英文<br>與數字 |
|----------------------------------------------------------------------------------------------------|--------------------------------------------|
| <ul> <li></li></ul>                                                                                                    | 例子:Ap1234                                  |
| ••••••      ••••••      ••••••      ••••••                                                                                                    |                                            |

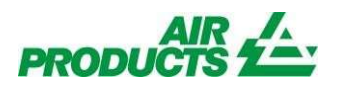

7. 輸入您的客戶代碼,並點選"認證"。

※提醒您,您的帳號必須綁定一個以上的客戶代碼,才能開啟 Customer Loyalty 的線上功能。

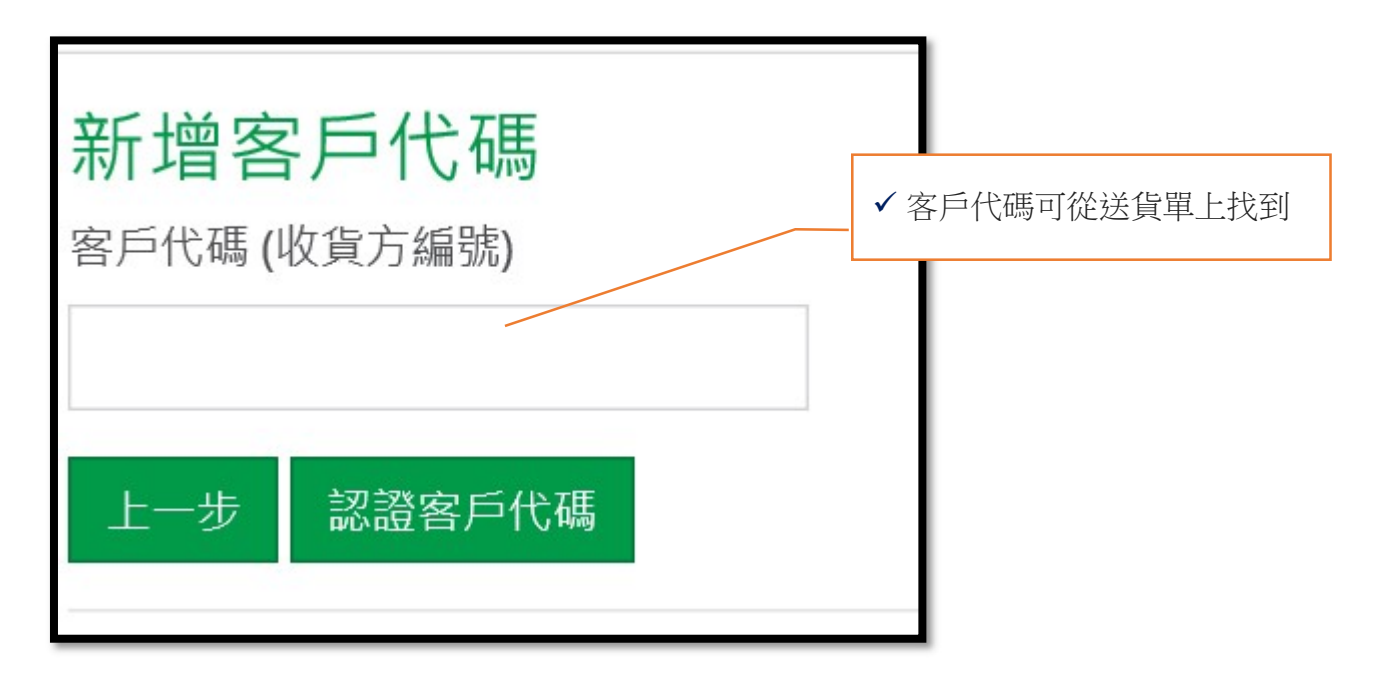

8. 請提供認證資料,只需輸入任一項交易資料即可,並點選"認證"。

| 送貨單<br>三福氣體股份有限公司<br>中山北路二段<br>工商大樓,5 樓<br>10450<br>電話: 0809-083-131#3<br>傳真: 886-3-656-2992    | 新增客戶代碼<br><sup>客戶代碼</sup> (收貨方編號)            | <ul> <li>✓ 送貨單號(近 5 次交易)</li> <li>注意:快易冷客戶僅用送貨單</li> <li>號認證</li> </ul> |
|-------------------------------------------------------------------------------------------------|----------------------------------------------|-------------------------------------------------------------------------|
| <del>行程頻號: 7222 - 41572</del><br>送貨單編號: 8059190828<br>駕駛員信息:<br>月印日期: 2018年8月22日 16:31 (GMT +8) | <ul> <li>✓ L</li> <li>○ 近 5 筆訂單編號</li> </ul> |                                                                         |
| 收員方:                                                                                            | ▶○ 近5筆送貨單號                                   |                                                                         |
| 客戶收貨方編號:<br>753794<br>各戶沃購訂單編號:<br>1053192<br>客戶發行編號:<br>1053192<br>AP 訂單編號:<br>1131592784      | 取消 新增                                        |                                                                         |

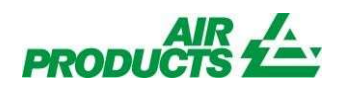

9. 客戶代碼綁定成功後,您的資料將會顯示在網頁上。

| 電腦畫面                                                  | 手機畫面                                                         |
|-------------------------------------------------------|--------------------------------------------------------------|
| PRODUCTS 公: MyAirProducts**<br>新增/删除客戶代碼:<br>* \$7*C5 | 新増/刪除客戶代碼:<br>* 客戶代碼<br>//////////////////////////////////// |

如果同時管理多個客戶代碼,只需在登記第一個客戶代碼時提供其最近五次交易中的任一認證資料即可,後續增加的客戶代碼則無需再次提供。

註冊成功!您現在可以通過 Customer Loyalty 平台管理您的桶槽資料,提交訂單和其他文書功能您的信箱將會收到系統自動發出的確認信。

如果您沒有連結您的客戶代碼,下次登入時系統會讓您進行連結。

您的帳號必須綁定一個以上的客戶代碼,才能開啟 Customer Loyalty 的線上功能。

| MyAirProducts       MyAirProducts       MyAirProducts       MyAirProducts       Christian (Christian (Chris |                                                                                                    | 電腦畫面                                                                                                    | 手機畫面                                               |
|----------------------------------------------------------------------------------------------------|----------------------------------------------------------------------------------------------------|----------------------------------------------------------------------------------------------------|----------------------------------------------------|
|                                                                                                    | <b>PRODUCTS 全</b><br>NyAiProducts<br>17単環境/近東海鉄<br>数的品質和完全的訊息<br>我的品質和完全的訊息<br>我的品質和完全的訊息<br>我的品質和完全的訊息 | MyAirProducts <sup>56</sup><br>位於病院周英期定至少一個以上的客户代碼,以陽叙 MyAirProducts <sup>501</sup> 的除上功能。<br>新規 預整客户代碼<br>・<br>・ | ◆ int-apdire 黑占比用 后 按 選 nt-apdirect.airproducts.cc |

# 下訂單說明

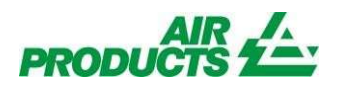

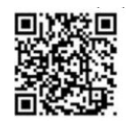

#### 登入 Customer Loyalty <u>http://apdirect.airproducts.com/customerloyalty</u> 1.點選**"建立訂單"**

2. 點選

| 建 建立訂單        | >                                                                                                 |
|---------------|---------------------------------------------------------------------------------------------------|
| <b>Q</b> 我的訂單 | >                                                                                                 |
| ▶ 工程報修        | >                                                                                                 |
| ■ 查看我的報修      | >                                                                                                 |
| ✔ 客戶意見及回饋     | >                                                                                                 |
|               | <ul> <li>≹立訂單</li> <li>↓ 我的訂單</li> <li>✓ 工程報修</li> <li>iiiiiiiiiiiiiiiiiiiiiiiiiiiiiiii</li></ul> |

| PRODUCTS 2      |                 |   |
|-----------------|-----------------|---|
| 我的Air Products  | <b>əəə</b> 鋼瓶業務 | > |
| Air Products 主頁 | () 快易冷®業務       | > |
| 更改註冊            | Drank Skass     | , |
| 新增/刪除客戶代碼       |                 |   |
| 登出              |                 |   |
|                 |                 |   |
|                 |                 |   |
|                 |                 |   |

3.訂單資料輸入

|                                                  |                                                                                   | 1                        |
|--------------------------------------------------|-----------------------------------------------------------------------------------|--------------------------|
| 新建快易冷°訂單                                         | 請務必點選                                                                             |                          |
| *產品                                              | * 產品                                                                              |                          |
| 液氮                                               | *送貨地址                                                                             |                          |
| * 送貨地址                                           | * 統槽編號                                                                            |                          |
| 桃園市中壢區榮民南路412號                                   |                                                                                   | •                        |
| * 桶槽編號                                           |                                                                                   |                          |
| 5MP                                              |                                                                                   | 1                        |
| * 要求送貨日期                                         | 一可預訂14天內的訂單日                                                                      |                          |
| 2018-10-19                                       | 期。(請詳見 <mark>網站下單規則</mark> )                                                      |                          |
| * 收貨聯繫人                                          |                                                                                   | ]                        |
| 該輸入正確的聯繫人信息<br>* 聯繫人手機或電話號碼                      | <ul> <li>請務必填寫</li> <li>* 收貨聯繫人</li> <li>* 聯繫人手機或電話號碼</li> <li>(請填寫正確)</li> </ul> |                          |
| 請輸入正確的手機或電話號碼                                    |                                                                                   |                          |
| 備註                                               |                                                                                   |                          |
| 備註您的需求(建議学                                       | 三數:15-20 字內)。                                                                     |                          |
| 供往空空限制於100字页。100利因的                              |                                                                                   |                          |
| (第11日 日 MKゆうひ: 100-1 k3 ~ 100米3   と口)-           | <b>1</b> 3%                                                                       |                          |
| 快易冷◎訂貨貼心小叮嚀: 1.**"部分必須<br>訂貨截單時間為當日16:00 5.緊急送貨為 | 項寫 2.CSL服務時間: 周一至周五8:00-16:00 3.免付費服<br>會一一一一一一一一一一一一一一一一一一一一一一一一一一一一一一一一一一一一     | (括熱線: 0800-699-)<br>(依合約 |
| 志賀用: 2,000至5,000,緊急訂貨請撥打                         | 里阿夏服務熟練 填寫完                                                                       | 澤                        |
|                                                  |                                                                                   |                          |

PRODU

■ 其他

下單時間為週一至週四的 16:00 後,僅能訂購後天(含)以後的槽車。

| 下車時間為週五 16:00 後至過一 16:00 刖,僅能訂購下過二(含)後的槽車。 |                             |     |                               |     |     |     |     |
|--------------------------------------------|-----------------------------|-----|-------------------------------|-----|-----|-----|-----|
|                                            | 星期一                         | 星期二 | 星期三                           | 星期四 | 星期五 | 星期六 | 星期日 |
| 16:00前                                     |                             |     |                               |     |     | Ð   | Ð   |
| 16:00後                                     | $\stackrel{\wedge}{\simeq}$ | \$  | $\overrightarrow{\mathbf{x}}$ | \$  | Ð   | Ð   | Ð   |

▲ 為可訂購次日(含)後的槽車(建議時段)

☆ 為可訂購後天以後的槽車

❷ 僅能訂購下週二(含)後的槽車

※如有緊急需求,請直接聯絡快易冷客戶服務中心:0800-699-998轉1

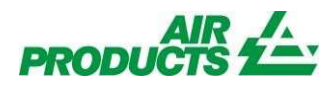

4.請確認訂單信息,確認後,點選"確認"

|                                                                                                    | 請研 | 確認以下的訂  | 「單信息       |             |  |
|----------------------------------------------------------------------------------------------------|----|---------|------------|-------------|--|
| 產品:液氮<br>送貨地址:桃園市中壢區榮民南路412號<br>桶槽編號:5MP<br>要求送貨日期:2018-10-19<br>收貨聯繫人:王小明<br>聯繫人手機或電話號碼:0912345678<br>備註: |    |         |            |             |  |
|                                                                                                    |    |         |            | 確定取消        |  |
| 5                                                                                                    | 可在 | "待確認訂單" | ,看到您的訂單資訊, | 即為您下單成功之畫面。 |  |
|                                                                                                    |    | 符確認訂單   | 待送貨訂單      | 歷史訂單        |  |

| ➡ 液氮       | 請留存什組號碼,此為訂    | 「皆馮謠 |
|------------|----------------|------|
| 訂單級馬       | 00024884       |      |
| 送貨地址       | 桃園市中堰區榮民南路412號 |      |
| 桶槽總統       | 5MP            |      |
| 要求送貨日期     | 2018-10-19     |      |
| 收貨幣幣人      | 王小明            |      |
| 聯繫人手機或電話的碼 | 0912345678     |      |
| 備註         |                |      |
| 訂貨人        | 翁韻雯            |      |
| 訂貨人電話      |                |      |

6.客服確認後,將顯示於"待送貨訂單"

| 行达貝訂単          | 歷史訂単                                                                          |
|----------------|-------------------------------------------------------------------------------|
|                |                                                                               |
| 00024893       |                                                                               |
| 桃園市中壢區榮民南路412號 |                                                                               |
| 5MP            |                                                                               |
| 2019-01-22     |                                                                               |
| 待安排送貨          |                                                                               |
| SO4568605      |                                                                               |
| 翁韻雯            |                                                                               |
|                |                                                                               |
|                | 取消訂單                                                                          |
|                | 00024893<br>桃園市中壢區榮民南路412號<br>5MP<br>2019-01-22<br>待安排送貨<br>SO4568605<br>翁 韻要 |

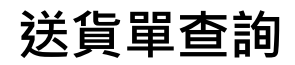

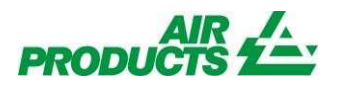

# 步驟一

#### 登入網站:

#### http://apdirect.airproducts.com/customerloyalty

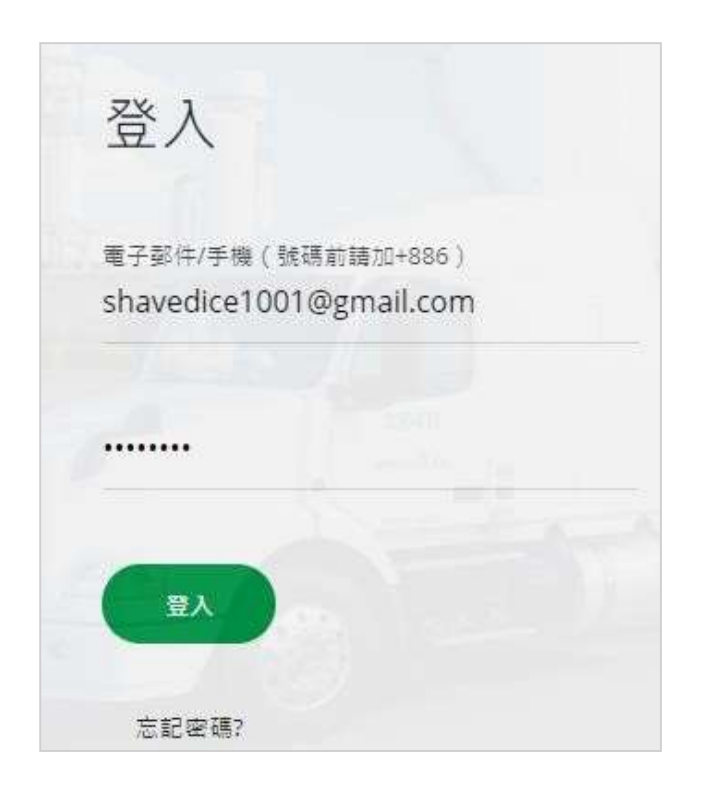

輸入電子郵件及密碼·並按下"登入"

### 步驟二

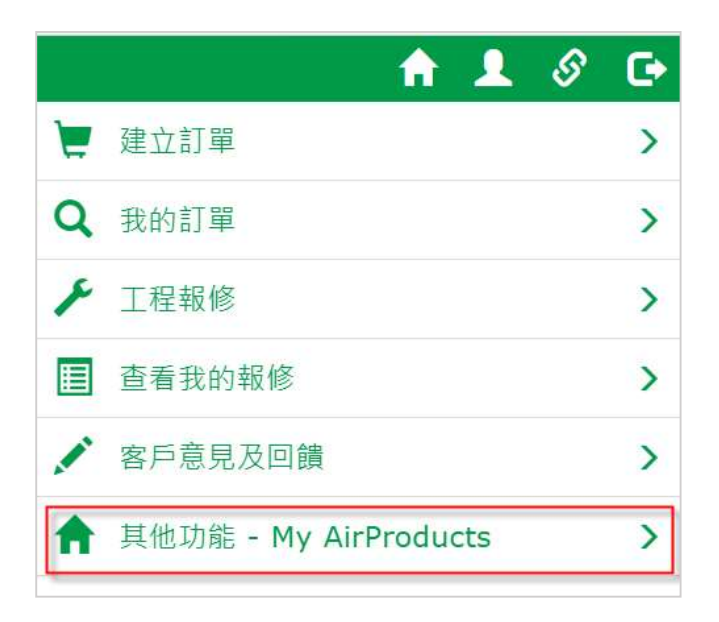

點選"其他功能 - My AirProducts"

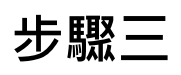

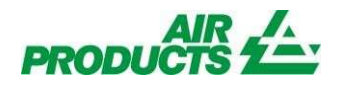

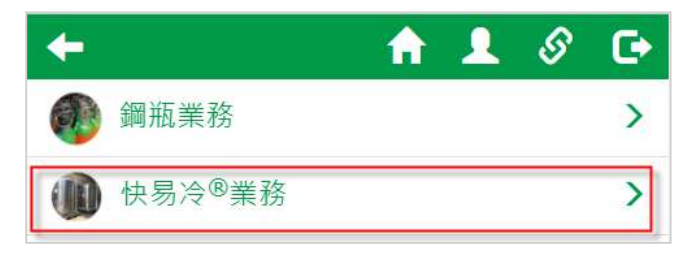

| 點選' | '快易冷 <sup>®</sup> 業務" |
|-----|-----------------------|
|-----|-----------------------|

# 步驟四

| + |      | <b>f</b> | 1 | S | C |
|---|------|----------|---|---|---|
|   | 桶槽概要 |          |   |   | > |
|   | 送貨單  |          |   |   | > |

| 點選"送貨單" |  |
|---------|--|
|---------|--|

# 步驟五

| PRODUCTS 1 | <u>A.</u>                    |             | MyAir | Products <sup>™</sup> | <      |
|------------|------------------------------|-------------|-------|-----------------------|--------|
| < 快易冷服務    | 搜尋送貨單                        |             |       |                       |        |
| 發票         | 選擇客戶代碼 客戶代碼選擇                |             |       | Q 更改客戶代碼              | 點選"送貨" |
| 登出<br>登出   | 搜尋選項                         |             |       |                       |        |
|            | ○ 送貨單                        |             |       |                       |        |
|            | <ul> <li>日期</li> </ul>       | 2020年12月14日 | 致     | 2021年01月14日           |        |
|            | ○ 訂單編號:                      |             |       |                       |        |
|            | <ul> <li>客戶採購單編號:</li> </ul> |             |       |                       |        |

| 所有送貨地點 繼續 取消                                                                                                    |
|----------------------------------------------------------------------------------------------------|
| The first of the Andrew Constrained in the Constrained in the Constrai |
| 城市 ↓↑                                                                                                    |
| 新竹縣<br>竹北市                                                                                                    |
| 合商市 室 氣體產品不一樣而不同                                                                                                    |
|                                                                                                    |
| 所有送貨地點 繼續 取滴 點選"繼續"                                                                                                    |
|                                                                                                    |

| Q.更改客戶代碼    |   |                      |  |  |  |  |
|-------------|---|----------------------|--|--|--|--|
| 季選項         |   |                      |  |  |  |  |
| ○ 送貨單       |   |                      |  |  |  |  |
| • 日期        |   |                      |  |  |  |  |
| 2020年10月04日 | 致 | 2020年 <b>1</b> 1月04日 |  |  |  |  |
| ○ 訂單編號:     |   |                      |  |  |  |  |
| ○ 客戶採購單編號:  |   |                      |  |  |  |  |

步驟六

更改客戶代碼

點選"更改客戶代碼"

×

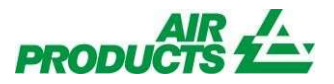

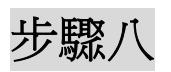

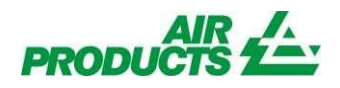

| 100 | 醫揮客戶代碼<br>1654083<br>♥<br>○ 市改を日代理 |   |             |
|-----|------------------------------------|---|-------------|
| 搜   | ◄ 更以各戶代簡<br>尋選項                    |   |             |
| 1   | ○ 送貨單                              |   |             |
| 2.  | • 日期                               |   |             |
| ſ   | 2020年09月01日                        | 致 | 2020年11月04日 |
| 3.  | ○ 訂單編號:                            |   |             |
| 4.  | ○ 客戶採購單編號:                         |   |             |
| ſ   |                                    |   |             |

1. 送貨單:請勾選送貨單並輸入貨單號碼進行查詢。

2. 日期:要查詢某段時間的發票資料,請點選日期並選擇日期區間進行查詢。

3. 訂單編號:此為本公司內部系統號碼,不填寫。

4. 客戶採購單編號: 輸入採購單號碼查詢。

### 步驟九

#### 搜尋結果

|   | 顯示 10 ∨ ᢔ       |                         |            |        |                |            |
|---|-----------------|-------------------------|------------|--------|----------------|------------|
| > | ↓L<br>送貨單編<br>號 | は送貨單日期                  | SAP號碼      | 計      | )t<br>送貨<br>地點 | 以電子郵件寄送送貨單 |
|   | 8072666137      | 2020<br>年10<br>月7<br>日  | 0414924552 | 711111 | 1234567        |            |
|   | 8072769459      | 2020<br>年10<br>月14<br>日 | 0414924552 | 711111 | 1234567        |            |

搜尋結果,可取得 送貨單編號。

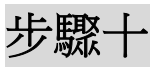

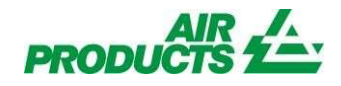

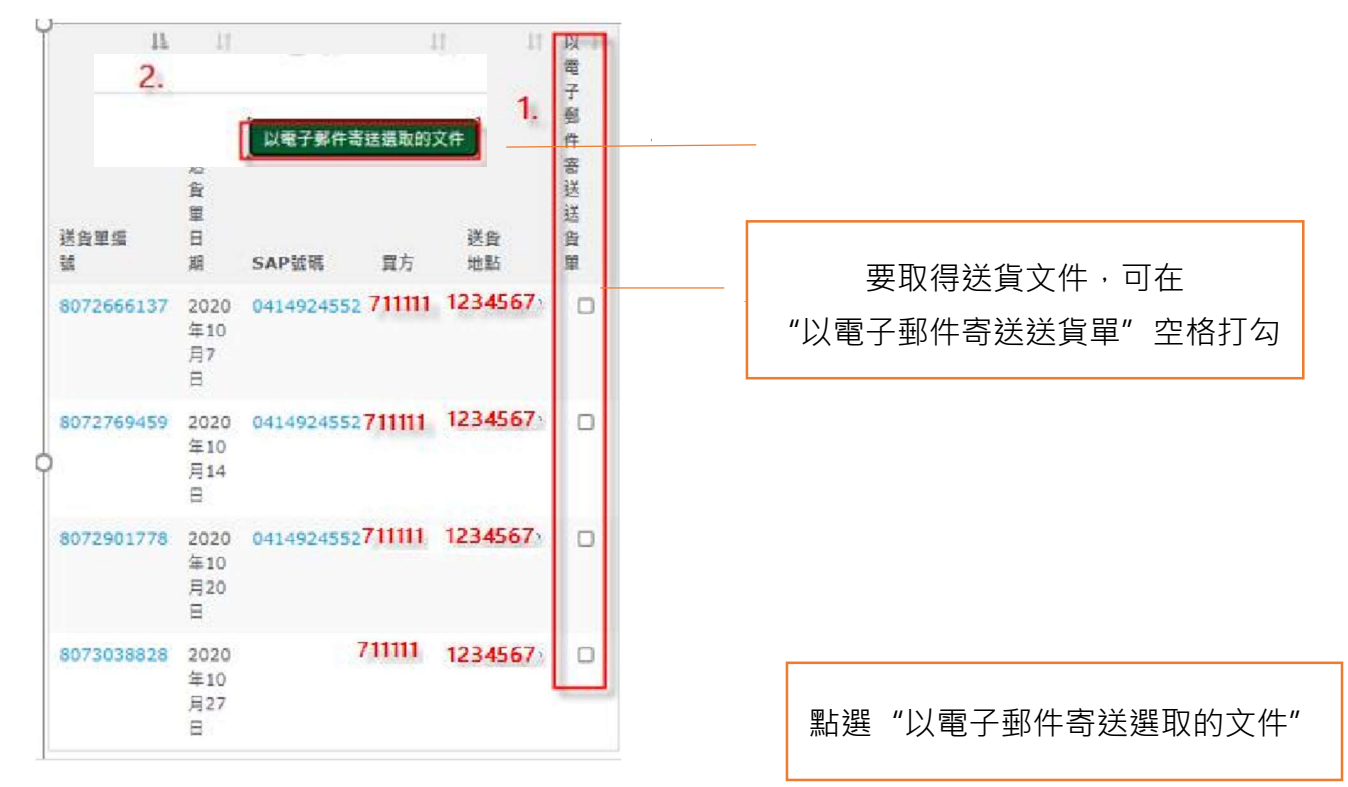

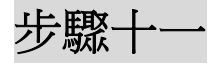

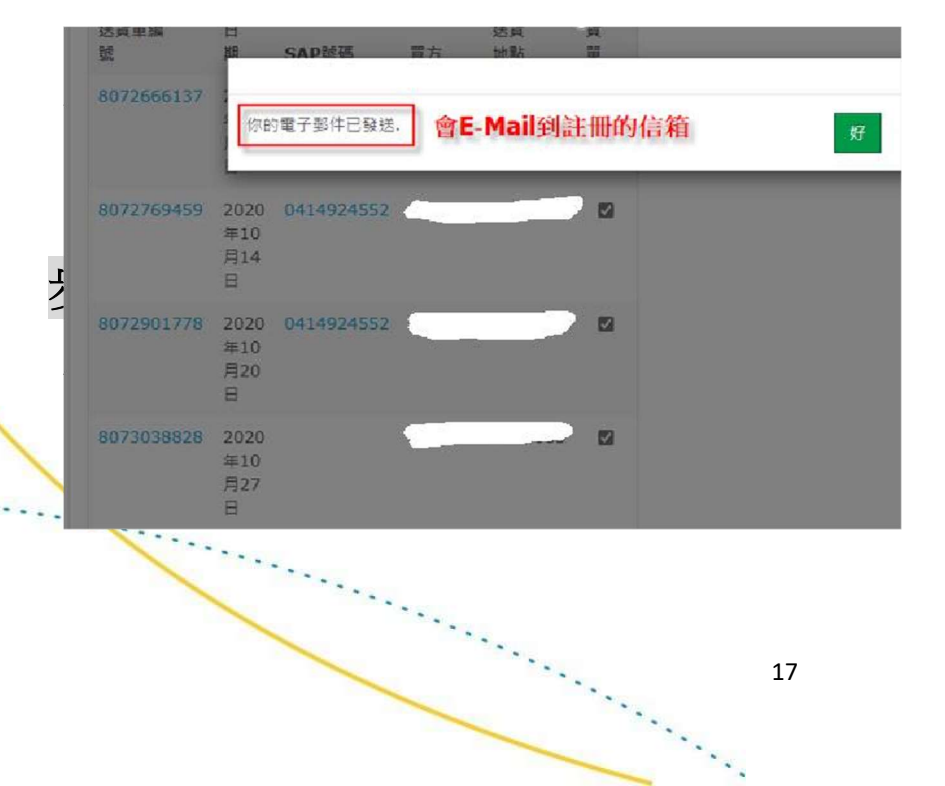

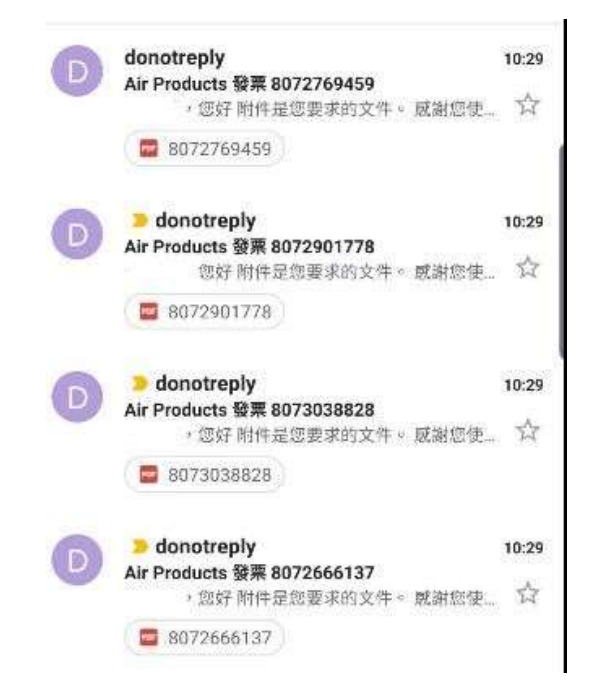

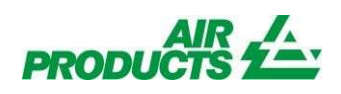

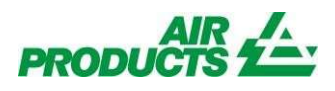

發票查詢

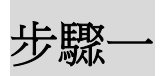

#### 登入網站:

#### http://apdirect.airproducts.com/customerloyalty

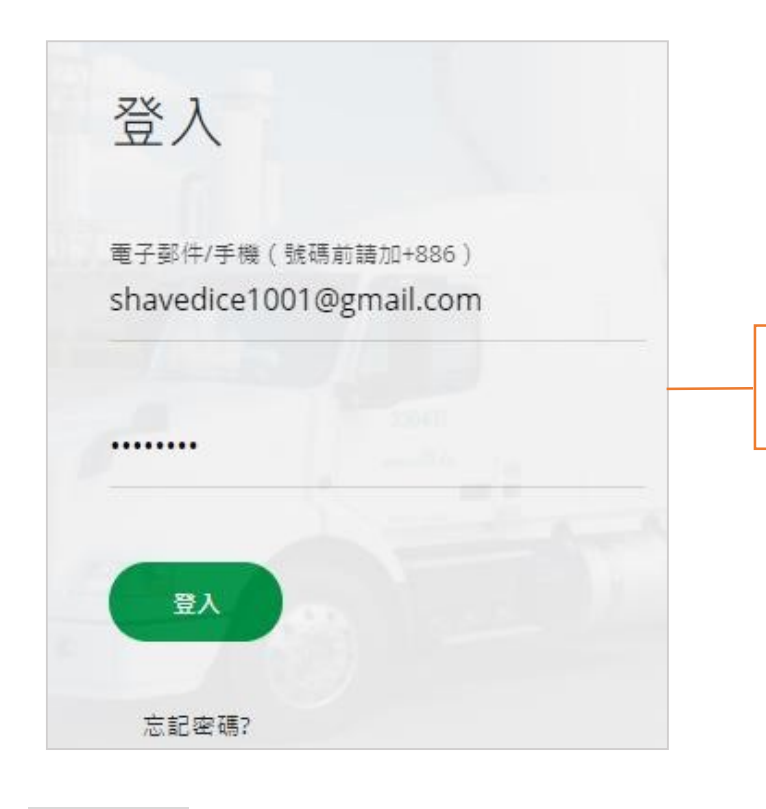

輸入電子郵件及密碼,並按下登入

# 步驟二

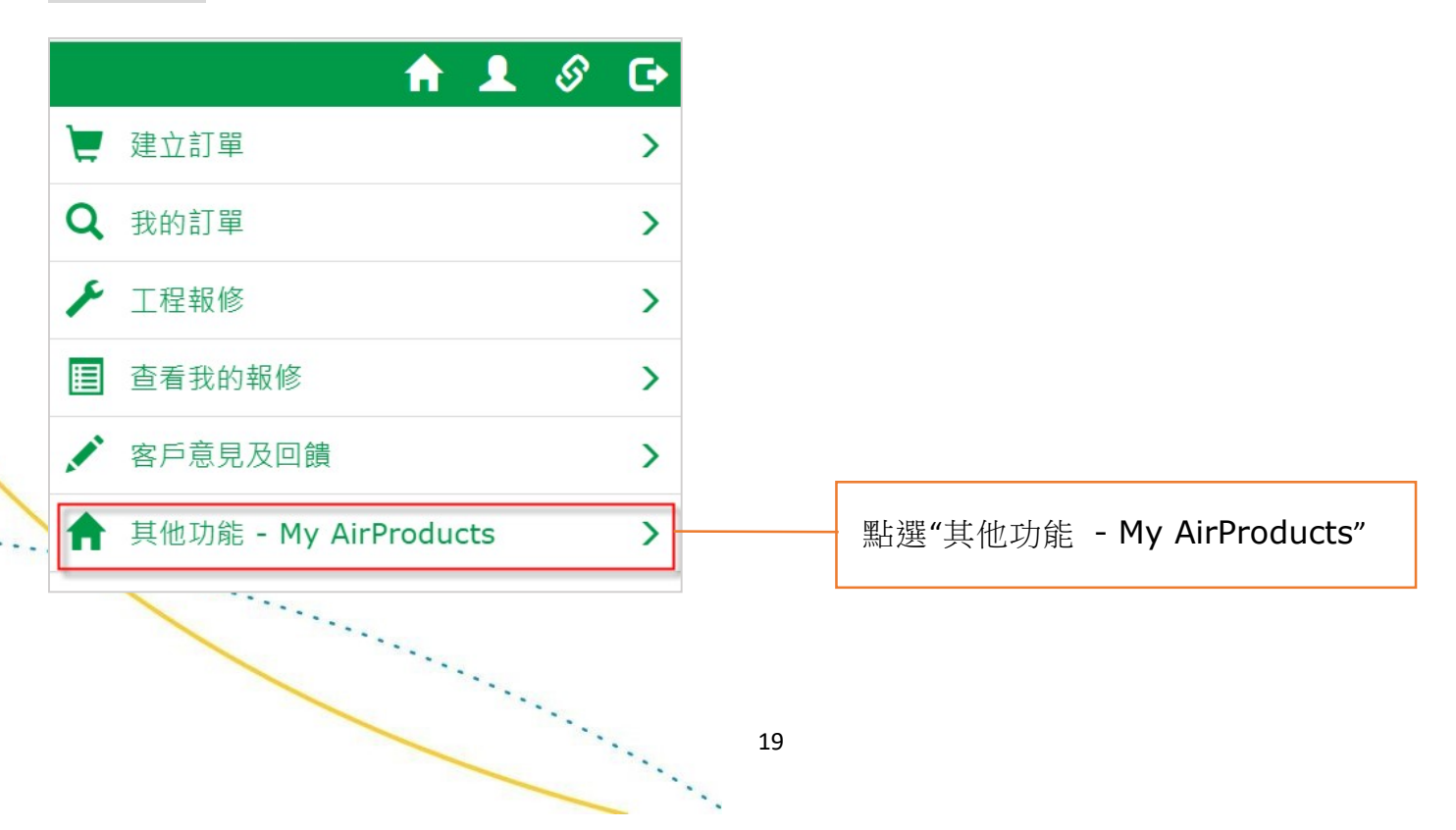

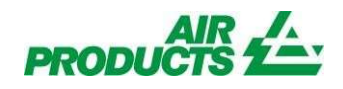

# 步驟三

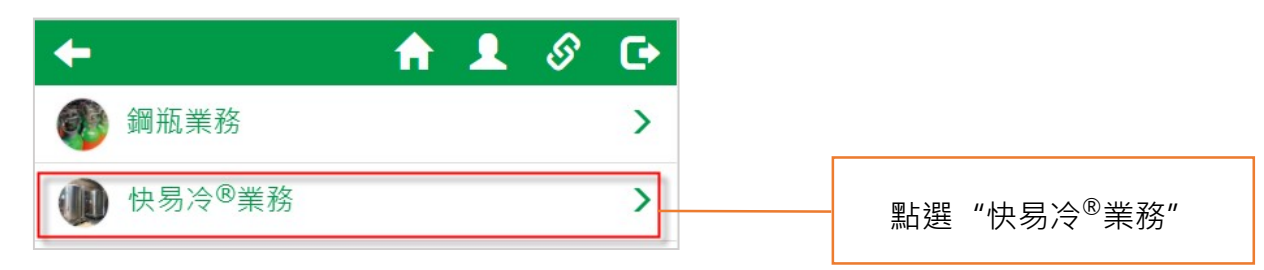

# 步驟四

| + |      | 🔒 💄 🔗 🕒 |
|---|------|---------|
|   | 桶槽概要 | >       |
|   | 送貨單  | >       |

# 步驟五

....

| 服務    | 搜尋送貨單                  | 點選"發票" |
|-------|------------------------|--------|
| ]     | 邊擇客戶代碼 2016879         |        |
|       | 搜尋選項                   |        |
|       | ○ 送貨單                  |        |
|       | <ul> <li>日期</li> </ul> |        |
|       | ○ 訂單編號:                |        |
|       | ○ 客戶採購單編號:             |        |
| ····· | ○ 百斤1水將半淵5派 .          |        |

| 更改客  | 戶代碼        |             | ×            |                         |
|------|------------|-------------|--------------|-------------------------|
|      |            |             | 所有送貨地點 繼續 取消 |                         |
| 選擇   | 客戶代碼 # 📫   | 公司名稱 ↓↑     | 城市 ↓↑        |                         |
|      | 1234567    | 三福氣體竹北廠     | 新竹縣<br>竹北市   | 選擇"客戶代碼"<br>*注意,這邊的代碼會依 |
|      | 1234568    | 三福氣體南科廠     | 台南市 🔸        | 氣體產品不一樣而不同              |
| 若您沒有 | 看見您的客戶代碼,請 | 按這裡更新客戶代碼列表 |              |                         |
|      |            |             | 所有送貨地點 繼續 取消 |                         |

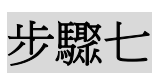

| 選擇客戶代碼<br>1654083<br>Q更改客戶代碼 |   |             | 點選 | "更改客戶代碼" |
|------------------------------|---|-------------|----|----------|
| 搜尋選項                         |   |             |    |          |
| ○ 送貨單                        |   |             |    |          |
| ● 日期                         |   |             |    |          |
| 2020年10月04日                  | 致 | 2020年11月04日 |    |          |
| ○ 訂單編號:                      |   |             |    |          |
| ○ 客戶採購單編號:                   |   |             |    |          |
|                              |   | 授尋          |    |          |

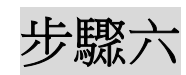

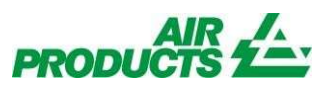

\*\*\*\*\*

······

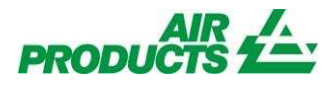

# 步驟八

| 查找發票                             |         |   |
|----------------------------------|---------|---|
| 選擇客戶代碼                           | 2016879 |   |
| 搜尋選項                             |         |   |
| 1. 〇 發票                          |         |   |
| 2. 〇 稅務發票                        |         |   |
| 3. 〇 日期                          |         | 致 |
| 4. ● 訂單編號:                       |         |   |
| <ol> <li>S.○ 客戶採購單編號:</li> </ol> |         |   |

1. 發票:此為本公司內部系統號碼,不填寫。

- 2. 稅務發票: 輸入發票號碼查詢。
- 3. 日期:要查詢某段時間的發票資料,請點選日期並選擇日期區間進行查詢。
- 4. 訂單編號:此為本公司內部系統號碼,不填寫。
- 5. 客戶採購單編號: 輸入採購單號碼查詢。

### 步驟九

本次使用日期查詢,可取得某段時間相關發票資料及對應的出貨明細訊息。

| 搜尋結果         |                  |                   |              |            |             |           |
|--------------|------------------|-------------------|--------------|------------|-------------|-----------|
| 若要檢視發票,請按    | 2一下發票號碼。選擇細項概覽將  | 提供容器相關的信息(如適用     | 用)/可用        |            |             |           |
| 顯示 10 ~條目    |                  |                   |              |            | 搜尋          |           |
| SAP號碼 ↓ 紙    | 田項概覽(如可用) 👫 檢視 🗍 | 稅務發票 计 發票日期       | ↓↑ 買方        | ↓↑ 送貨地點 ↓↑ | 發票金額 时 以電子  | 郵件寄送發票 ↓↑ |
| 0415421481 核 | 会視 送貨            | GF31058470 2020年1 | L2月15日 71111 | 1 1234567  | 100,000 TWD |           |
| 顯示第1至1項结果    | ,共1項             |                   |              |            | 1           | 上一頁 1 下一頁 |
|              |                  |                   |              |            |             |           |
| 若要檢視交貨,請按    | 一下送貨編號。若要收到附有交   | 貨文件的電子郵件,請勾選了     | 文件的核取方塊,然    | 後按一下「以電子郵  | 件寄送選取的文件」。  |           |
| 送貨單編號        | ↓ 送貨單日期          | SAP號碼             | 買方           | 送貨地點       | 以電子郵件寄送送貨單  |           |
| 8073196836   | 2020年11月4日       | 0415421481        | 711111       | 1234567    |             |           |
| 8073246017   | 2020年11月6日       | 0415421481        | 711111       | 1234567    |             |           |
| 8073247233   | 2020年11月6日       | 0415421481        | 711111       | 1234567    |             |           |
| 8073398745   | 2020年11月14日      | 0415421481        | 711111       | 1234567    |             |           |
| 8073509523   | 2020年11月20日      | 0415421481        | 711111       | 1234567    |             |           |
|              |                  |                   |              |            |             |           |

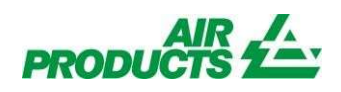

# 步驟十

|                                                                             | A https://apdirect.airproducts.com         | m/Invoice/Main/ViewPDF?str/                | Account=000075                             |
|-----------------------------------------------------------------------------|--------------------------------------------|--------------------------------------------|--------------------------------------------|
|                                                                             | 1 之9                                       | -                                          | - + …                                      |
| 叟尋結果<br>芝要檢调發票,請按下發票號碼。選擇細頂概覽將提供容器相關的信                                      |                                            | 氣體股份有限公司<br>子計算機統一發票<br>8團109年 12月 15日 1/1 |                                            |
| 五女/(X/N,S2示, 明) 1, S2示加调 · 医注触/另1% 見/D1/E (C 合 ff) (日 開 H) IE<br>顯示 10 ∨ 條目 | 發票號碼: GF31058470<br>買受人:<br>統一編號:<br>地 址:  | 檢查號碼<br>出貨單到<br>客戶單句<br>幣 別:<br>医 率:       | 5<br>2: 8073196836<br>2:<br>TWD<br>1.00000 |
| SAP號碼 編 細項概覽(如可用) 檢視 稅務發票                                                   | 品名                                         | 數量 單價                                      | 金額                                         |
| 0415421481         檢視         送貨         GF31058470                         | 29575 凌氪<br>6554 凌 <u>慨</u><br>6555 凌懋二氧化碳 | 6,204.000KG<br>3,000.000KG<br>2,790.000KG  | °.                                         |
| 顯示第 1 至 1 <mark>項结果,共 1 項</mark>                                            |                                            |                                            |                                            |
| 若要檢視交貨,請按一下送貨編號。若要收到附有交貨文件的電子郵件                                             | 銷 售 額 新                                    | 台 幣 合 計                                    | 127,920                                    |

# 步驟十--

| 發票日期 11<br>2020年12月15日 | 買方<br>711111 | 送貨地點<br>1234567 | 計 發票金額<br>100,000 | IX YF<br>UQ電子郵件寄送發票<br>TWD | 要取得發票,可在<br>"以電子郵件寄送發票"空格打勾 |
|------------------------|--------------|-----------------|-------------------|----------------------------|-----------------------------|
|                        |              |                 |                   | 以電子郵件寄送選取的文件               | 點選"以電子郵件寄送選取的文件"            |

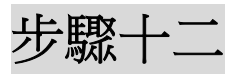

• •

系統會通知訊息"你的電子郵件已發送"。

| 搜尋結果<br>若要檢視發票,請按一下 | 你的電子郵件已發送. | 好  |
|---------------------|------------|----|
|                     |            |    |
|                     |            | 23 |

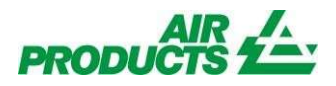

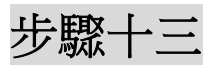

發票檔案會自動發送到所註冊的信箱。

|        | donotreply@a<br>shavedice1001       | airpro<br>@gma     | ducts.com<br>nil.com | 00:59 |
|--------|-------------------------------------|--------------------|----------------------|-------|
| D P    | <b>415421481.pdf</b><br>DF - 341 KB | :                  |                      |       |
| PRODUK | 器丝                                  |                    | MyAirProducts**      | X     |
|        | · (1)97                             |                    |                      |       |
|        | 附件部历要求的文件。<br>首讲你使用正意用段式。           |                    |                      |       |
|        | Contract and a standard of the      | NAME OF ADDRESS OF | 59 ···               |       |
|        | 這有任何疑問。請單暫當地的                       | 10.1112.00.00      |                      |       |
|        | 起有任何疑問。諸審繫當地的<br>順语直接。              | 10-7-12 CC.00      |                      |       |

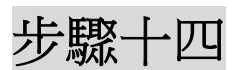

若要檢視交貨,請按一下送貨編號,若要收到附有交貨文件的電子郵件,請勾選文件的核取方塊,然後按一下「以電子郵件寄送選取的文件」。

| 送貨單編號<br>8073196836<br>8073246017<br>8073247233 | <ul> <li>送貨單日期</li> <li>2020年11月4日</li> <li>2020年11月6日</li> <li>2020年11月6日</li> </ul> | SAP弦碼<br>0415421481<br>0415421481<br>0415421481 | 買方<br>711111<br>711111<br>711111<br>711111 | 送貨地點<br>123456<br>123456<br>123456 | 以電子發件寄送送貨單<br>1. 2<br>2 | 在查詢發票同時要取得多份<br>送貨文件,可在"電子郵件<br>寄送送貨單"空格打勾↔ |
|-------------------------------------------------|---------------------------------------------------------------------------------------|-------------------------------------------------|--------------------------------------------|------------------------------------|-------------------------|---------------------------------------------|
| 8073398745                                      | 2020年11月14日<br>2020年11月20日                                                            | 0415421481 0415421481                           | 71111                                      | 123456                             | 2                       |                                             |
|                                                 |                                                                                       |                                                 |                                            | 2.                                 | 電子郵件寄送還取的文件             | 點選"以電子郵件寄送選取<br>的文件" ↔                      |

步驟十五

系統會通知訊息"你的電子郵件已發送"。

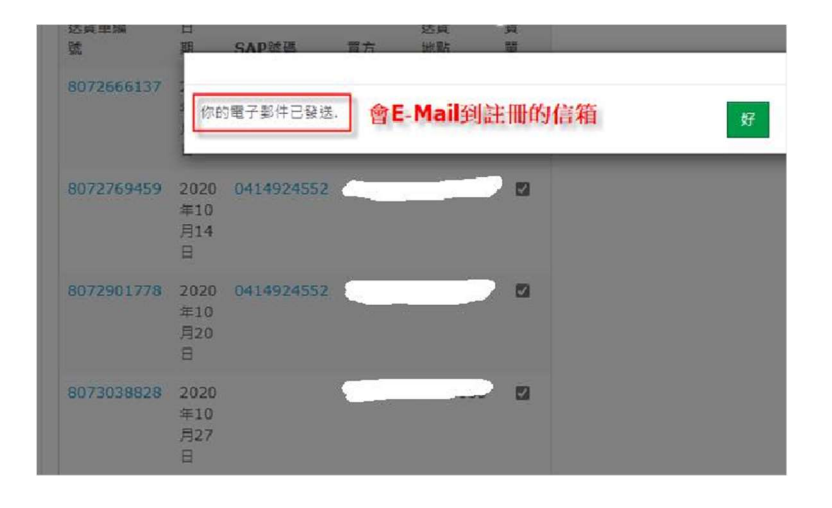

步驟十六

#### 檔案會自動發送到所註冊的信箱。

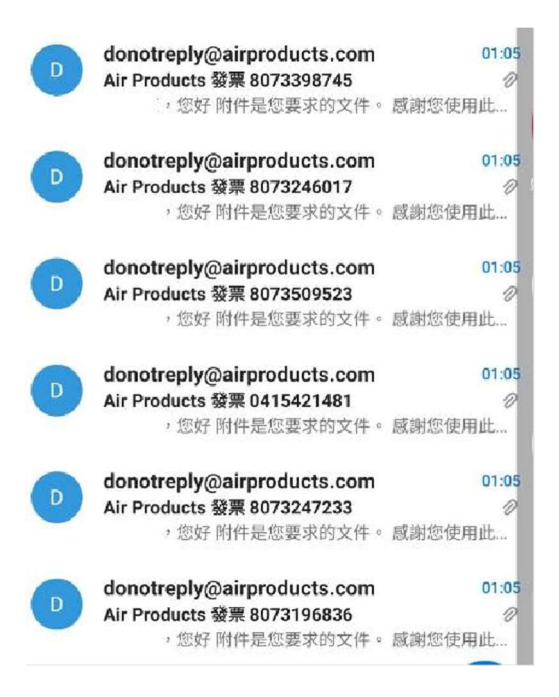

### 工程報修說明

登入 Customer Loyalty <u>http://apdirect.airproducts.com/customerloyalty</u>

1.點選"工程報修"

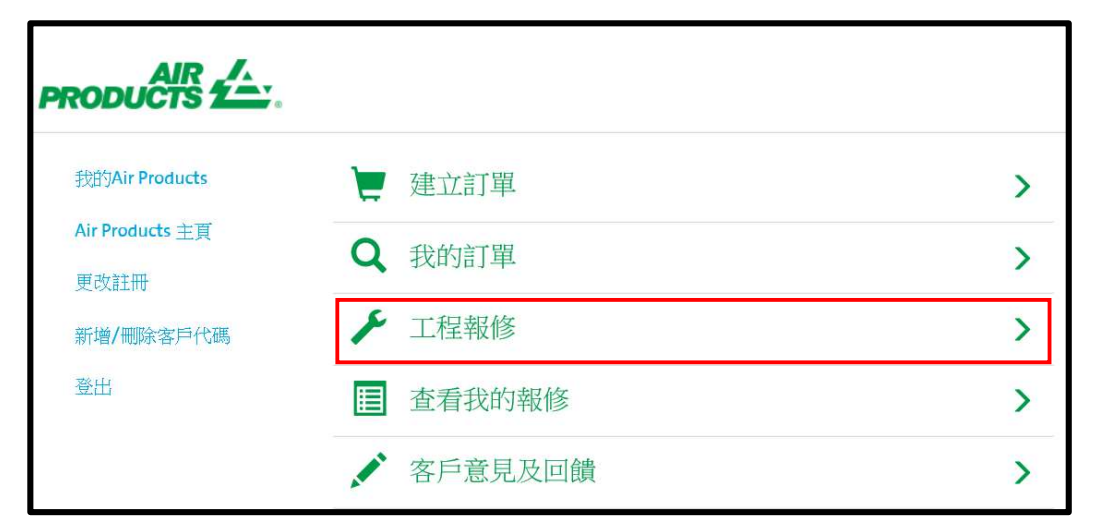

2. 點選"快易冷業務"

|                     | 快易冷 <sup>®</sup> 業務                                                                                                    | > |
|---------------------|----------------------------------------------------------------------------------------------------|---|
| 特別打<br>報修前,<br>若有疑問 | <b>是可程:</b><br>請務必先檢查"待確認報修"及"已確認報修"中的報修狀況,以避免重視提出報修。<br>引,敬請撥打快易冷 <sup>®</sup> 客服專線:0800-699-998 電子郵箱:schdlbtw@airproducts.con | n |

3.如在電話已報修,請勿在網站重複報修。點選"我知道了"

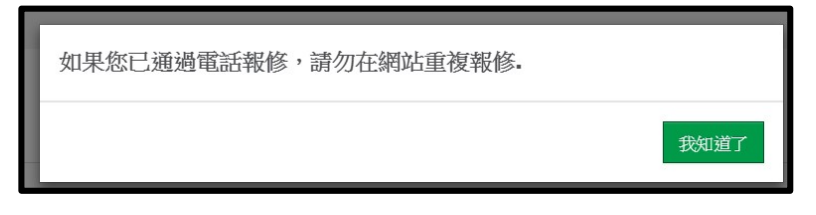

4. 報修資料輸入

| 仲易合。朝修                     | 請務必點選                   |
|----------------------------|-------------------------|
| *産品                        | * 產品                    |
| 液氮                         | *送貨地址                   |
| *送貨地址                      | *報修人                    |
| 桃園市中壢區榮民南路412號             | *報修人手機或電話               |
| * 桶槽編號                     | *報修內容                   |
| 5MP                        | τ                       |
| *報修人                       |                         |
| 王曉明                        |                         |
| *報修人手機或電話                  |                         |
| 03111111#1234              |                         |
| * 報修內容                     |                         |
| 異常<br>備註留言限制於100字內。98剩下的字數 |                         |
| 上傳圖片 (最多3張)                | 資料填寫完<br>畢,點選 <b>提交</b> |

5.請確認報修信息無誤,請點選"確定"

| 請確認報修信息                                                                                   |      |
|-------------------------------------------------------------------------------------------|------|
| 產品:液氮<br>送貨地址:桃園市中壢區榮民南路412號<br>桶槽編號:5MP<br>報修人:王曉明<br>報修人手機或電話:031111111#1234<br>報修內容:異常 |      |
|                                                                                           | 確定取消 |

6.網路報修成功

| 報修存檔成功,報修號碼: | 00003096 |
|--------------|----------|
|              | 確定       |

### 常見問題

#### I. 登入註冊相關問題

Q: 為什麼輸入正確的帳號密碼, 卻顯示帳號密碼錯誤?
A: 可嘗試清除 cookie, 方法如下: IE 瀏覽器的工具 → 網際網路選項 → 瀏覽歷程記錄點選刪除 按鈕 → 清除 cookie。

Q: 忘記密碼,怎麼辦? A: 在登入頁面,密碼欄下方,點選忘記密碼。

Q: 如何切換中英文介面?

A: 更改註冊 → 語言。

Q: 綁訂客戶代碼後,是否可以修改?

A: 可點選新增/刪除客戶代碼,進行修改。

- Q: 註冊成功後,發現郵件地址寫錯,是否更改?
- A: 更改註冊 → 更改電子郵件。
   (注意: 更改後,新的電子郵件即為登入 ID,且舊電子郵件 ID 失效)
- Q: 是否可以更改註冊時驗證的電話號碼?
- A: 更改註冊 → 手機號碼 → 驗證。
   (注意:更改後,新的手機號碼即為登入 ID,且舊手機號碼 ID 失效)

#### Ⅱ. 訂單相關問題

Q: 下訂單時,為何不能點選日期?

A:

#### 1. 超過了訂貨時間

訂單規則如下:

- 若週一至週五,要訂購次日槽車,請在當日的16:00前訂購。
- 週五 16:00 後至週一 16:00 前,能透過網站訂購下週二過後的槽車。
- 2. 當天為限制送貨日

若已通知當天無法收貨,系統將會關閉當日的訂貨功能。如遇此問題,請連絡客服中心。

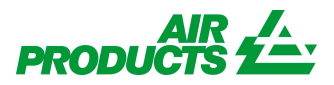

Q: 在網站下訂單後,是否可更改送貨日期或時間。

A: 如訂單狀態為待確認訂單,可取消訂單,但無法更改。

Q:在同一個送貨需求日,是否可以登記兩張以上的訂單嗎? A:不可以,若同一個送貨日要登記兩張以上的訂單,請來電 0800-699-998 請客服人員協助登記